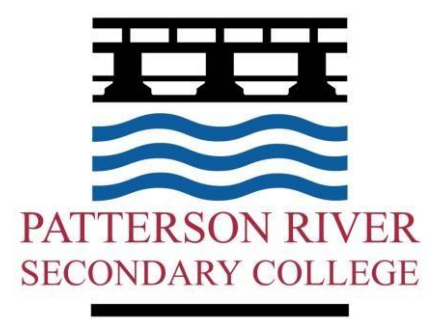

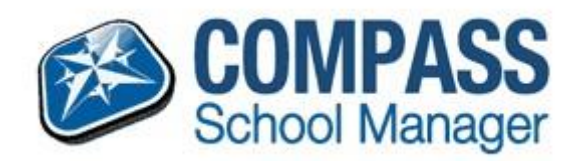

# Compass School Manager – For Parents

Date last modified

20<sup>th</sup> February 2018

# Table of Contents

| sing and logging into Compass2                                                                                                    |
|----------------------------------------------------------------------------------------------------|
| ts Initial login to compass                                                                                                    |
|                                                                                                    |
| screen of compass4                                                                                                    |
|                                                                                                    |
| ng of absences via the Compass Parent Portal5                                                                                        |
|                                                                                                    |
| t approval required alert (If the student was not at school)                                                                         |
| screen of compass4<br>ng of absences via the Compass Parent Portal5<br>t approval required alert (If the student was not at school)6 |

| Looking at past absences                        | 7       |
|-------------------------------------------------|---------|
| Emailing teachers via the Compass Parent Portal | 8       |
| Viewing your child's Schedule (Timetable)       | 9       |
| Accessing your child's report                   | 10      |
| Giving consent and paying for school events     | 11      |
| Booking Parent-Teacher Conferences              | 12      |
| Compass Pay and Events1                         | .3 & 14 |
| Compass FAQ's                                   | 15      |
| Accessing and logging into Compass              |         |

# **Compass - Accessing Student Information**

## Parents/Guardians/Carers Accessing Compass

Compass is a web-based system that is accessible on any modern web browser (Internet Explorer, Firefox, Chrome, Safari) or by using the Compass iOS or Android apps. Every family receives a separate login to Compass which has been provided to you by the school.

See below a list of supported and not supported browsers.

## **Recommended browsers:**

- Google Chrome (latest)
- Firefox (latest)
- Apple Safari (latest)
- Safari on iPad (2nd + 3rd Gen)
- Internet Explorer 10 / 11

## Not recommended, but supported

- Internet Explorer 9
- Safari on iPad (1st Gen)

## Not supported

- Internet Explorer 8 and below
- Any non-current version of Firefox
- Any non-current version of Chrome
- Any non-current version of Safari

# Parent's Initial login to compass

To access compass, open an internet browser and go to:

### https://prsc-vic.compass.education

You will then need to enter your username and password.

When parents first log into compass they will need to verify their details in compass.

After entering your username and password into compass you will see the below screen.

| Welcome to the Patterson River Secondary College Parent                                         |  |
|-------------------------------------------------------------------------------------------------|--|
| Portal                                                                                          |  |
| Please confirm your mobile phone number and email address(es) below. These details will be used |  |

Please confirm your mobile phone number and email address(es) below. These details will be used by the school to keep you up to date on school news, upcoming events, student absences, fees due for payment and a range of other information services (depending on the Compass features your school uses).

| Mobile                                                                                                    |                                                                                                    |
|----------------------------------------------------------------------------------------------------|----------------------------------------------------------------------------------------------------|
| Email                                                                                                    |                                                                                                    |
|                                                                                                    | Update My Details                                                                                                    |
|                                                                                                    | I don't have these details                                                                                                    |
| Compass School Mai<br>personal email addre<br>for school related co<br>these details at any t<br>transmitted, we act o | ager requests your personal contact details on behalf of your registered educational institution. Details such as your<br>ss and/or mobile phone number will be used solely by Compass School Manager and your registered educational institution<br>mmunications and notifications. It is not compulsory to provide these details. You are able to add/update and/or remove<br>ime. JDLF International Pty Ltd (including any affiliated companies) are not responsible for the content of any material<br>nly as a gateway for communication. For further information please email legal@jdlf.com.au |

Please ensure that your mobile number and email address are correct, then click "Update My Details"

If the below details do not exist and you have a mobile and/or email address, please enter them, then click 'Update My Details'

After verifying your details, you will then need to change your password number to log into compass.

| Next, you will need to change your password |  |
|---------------------------------------------|--|
| Your new password must:                     |  |
| Be at least eight (8) characters in length  |  |
| Contain at least one (1) UPPERCASE letter   |  |
| Contain at least one (1) lowercase letter   |  |
| Contain at least one (1) number             |  |
| New Password: Confirm New Password: Save    |  |

Please keep a record of your User Name and your password (pin) number safe. If you forget your password, you can reset it by contacting the General Office at school. Please note we are unable to give the password to your child. Your User Name will always stay the same.

When you first log into compass you will see the below screen

# Home screen of compass

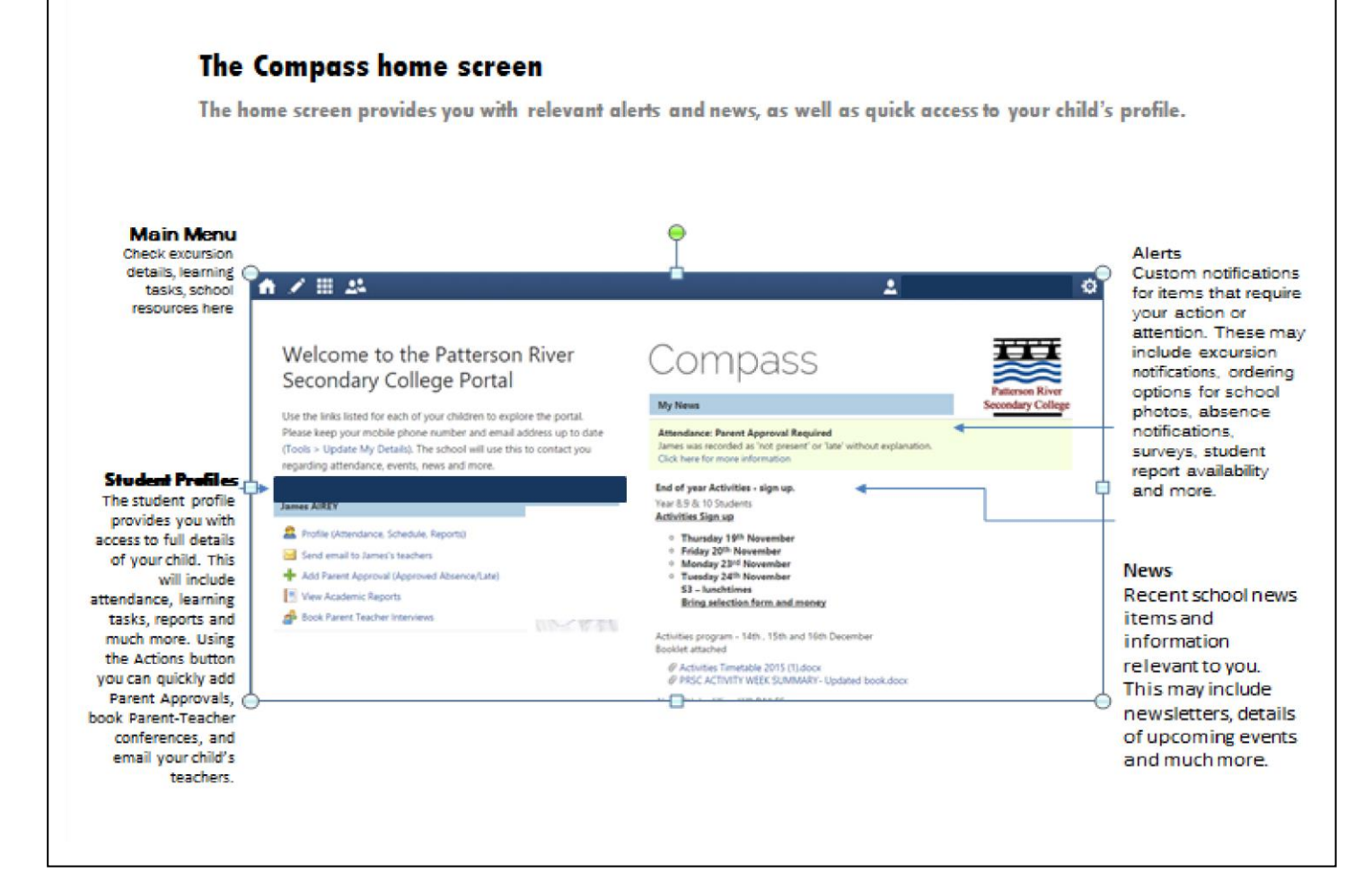

# Advising of absences via the Compass Parent Portal

How to advise us of a past or upcoming absence for your child.

| Click on Profile this will bring another page up.<br>Click on Attendance                                                                                                    | Profile (Attendance, Schedule, Reports)           Dashboard         Schedule         Learning Tasks         Attendance         Reports         Analytics                                                                                                    |
|----------------------------------------------------------------------------------------------------|----------------------------------------------------------------------------------------------------|
| You will be taken to your child's Attendance<br>Page and a popup window will prompt you<br>for some details about the absences<br>Select a reason from the drop down box.<br>If you wish to add any further details you<br>can.<br>Identify the time your child will be <b>absent</b><br>from school. You can either select the<br>periods or specific times. As you change the<br>times, the list of <i>affected sessions</i> on the<br>right will change to show which classes your<br>child will miss. | Approval Editor       X         Approval Details       Person:       STUDENT's Name         Reson:       Important Notice       Important Notice         Including Savel, you understand, certify and accept that you are a listed parent/guardiant for this childs and the information above is correct; and this online approval does NOT or against you (by your related section in addition to this approval does NOT or against you (by your engistered strong) in addition to this approval does NOT or against you (by your and antimistrative, criminal and/or civil cation or against you (by your engistered strong) in addition to this approval does NOT or against you (by your engistered strong) in addition to this approval does NOT or against you (by your engistered strong) in addition to this approval does NOT or against you (by your engistered strong) in addition to this approval does NOT or against you (by your engistered strong) in addition to this approval and any frauctuent action or intentional induce of this feature may result in administrative, criminal and/or civil cation approved and any frauctuent action or intentional induce of this feature may result in administrative, criminal and/or civil cation approved and approved and approved approved and approved and approved approved |
| Click save.                                                                                                    | 🖉 Save 🗱 Cencel                                                                                                    |
| You will be returned to the main <i>Attendance</i><br>page, and your Absence will be visible under<br>the <i>Parent Approval</i> list.<br>You can add absence information for your<br>child in advance if you know they will be<br>away from school.                                                                                                    | Parent Approvals         Add Parent Approval         Start       Finish       Reason       Entered By       V         27/02 - 01:45 P       27/02 - 03:24       Medical       (Parent)       -         Page       1       of 1       Items       20       1 - 1 of 1                                                                                                    |
|                                                                                                    |                                                                                                    |

## Parent approval required alert (If the student was not at school)

If your student was marked as not being present or late to school for previous days, you will see an alert under "My Alerts"

| М | y Alerts                                                        |
|---|-----------------------------------------------------------------|
|   | Attendance: Parent Approval Required                            |
|   | 1cr., was recorded as 'not present' or 'late' without approval. |
|   | Click here for more information                                 |

To approve these absences or lateness click "Click here for more information"

You will be taken to the unapproved absence page. Here you can select the classes your student was not marked "not present" and provide a parent approval for the student not being at school.

| Unapproved (Not Present and Late)                     |                                   |                  |    |          |       |                         |
|-------------------------------------------------------|-----------------------------------|------------------|----|----------|-------|-------------------------|
| 2 Parent Approve                                      |                                   |                  |    |          | 剑 Pri | int Unapproved Letter - |
| Activity Name                                         | Start                             | Finish           | Pd | Location | Staff | Status                  |
| 9HUMGA                                                | 16/10 - 09:42 AM                  | 16/10 - 10:23 AM | 2  | G8       | нмо   | Not Present             |
| 9HUMGA                                                | 16/10 - 09:00 AM                  | 16/10 - 09:41 AM | 1  | G8       | нмо   | Not Present             |
| 9FF1                                                  | 15/10 - 02:35 PM                  | 15/10 - 03:24 PM | 6  | S2       | LMU   | Not Present             |
| 9FF1 9FF1                                             | 15/10 - 01:45 PM                  | 15/10 - 02:34 PM | 5  | S2       | LMU   | Not Present             |
| 9MOT2                                                 | 15/10 - 12:05 PM                  | 15/10 - 12:54 PM | 4  | AUTO     | IPA   | Not Present             |
| РМОТ2                                                 | 15/10 - 11:15 AM                  | 15/10 - 12:04 PM | 3  | AUTO     | IPA   | Not Present             |
| 98NGGA                                                | 15/10 - 10:00 AM                  | 15/10 - 10:49 AM | 2  | G8       | LHA   | Not Present             |
| 9ENGGA                                                | 15/10 - 09:10 AM                  | 15/10 - 09:59 AM | 1  | G8       | LHA   | Not Present             |
| <b>п</b> эндда                                        | 15/10 - 09:00 AM                  | 15/10 - 09:09 AM | HG | G8       | LHA   | Not Present             |
| <b>1</b> . Tick the boxes for the classes you wish to | 2. Click the Pa<br>Approve buttor | rent<br>า        |    |          |       |                         |
| provide a parent<br>approval                          |                                   |                  |    |          |       |                         |

Enter the reason for the absence and any details or comments required. Click Save

| Approval Details                                                                                                    |                                                                                                    |                                                |
|----------------------------------------------------------------------------------------------------|----------------------------------------------------------------------------------------------------|------------------------------------------------|
| Person:                                                                                                    | Judeo 11                                                                                                    |                                                |
| Reason:                                                                                                    | Parent Choice                                                                                                    | ~                                              |
| Details/Comment:                                                                                                    | On Exchange program                                                                                                    | ~                                              |
| Important Notice                                                                                                    | u understand, certify and accent that you are a listed narent/guardian for this childy and the information above is correct                                                                                                    | and this online                                |
| Important Notice<br>In clicking 'Save', yo<br>approval does NOT of<br>approval; and any fr<br>registered school, af                    | u understand, certify and accept that you are a listed parent/guardian for this child; and the information above is correct;<br>constitute a medical certificate; and students enrolled in VCE are required to submit a medical certificate to the school in<br>audulent action or intentional misuse of this feature may result in administrative, criminal and/or civil action against you<br>filiated entities and/or the product issuer). | and this online<br>Iddition to this<br>by your |
| Important Notice<br>In clicking 'Save', yo<br>approval does NOT c<br>approval; and any fr<br>registered school, af<br>Important Notice | u understand, certify and accept that you are a listed parent/guardian for this child; and the information above is correct;<br>constitute a medical certificate; and students enrolled in VCE are required to submit a medical certificate to the school in<br>audulent action or intentional misuse of this feature may result in administrative, criminal and/or civil action against you<br>filiated entities and/or the product issuer). | and this online<br>Iddition to this<br>by your |

6

# Looking at past absences

Compass contains a lot of information about your child and their time at school. As much as it is useful to advise the school of absences prior to them occurring, sometimes this just isn't possible. You can access a list of all unapproved absences for your child, and if appropriate, approve them.

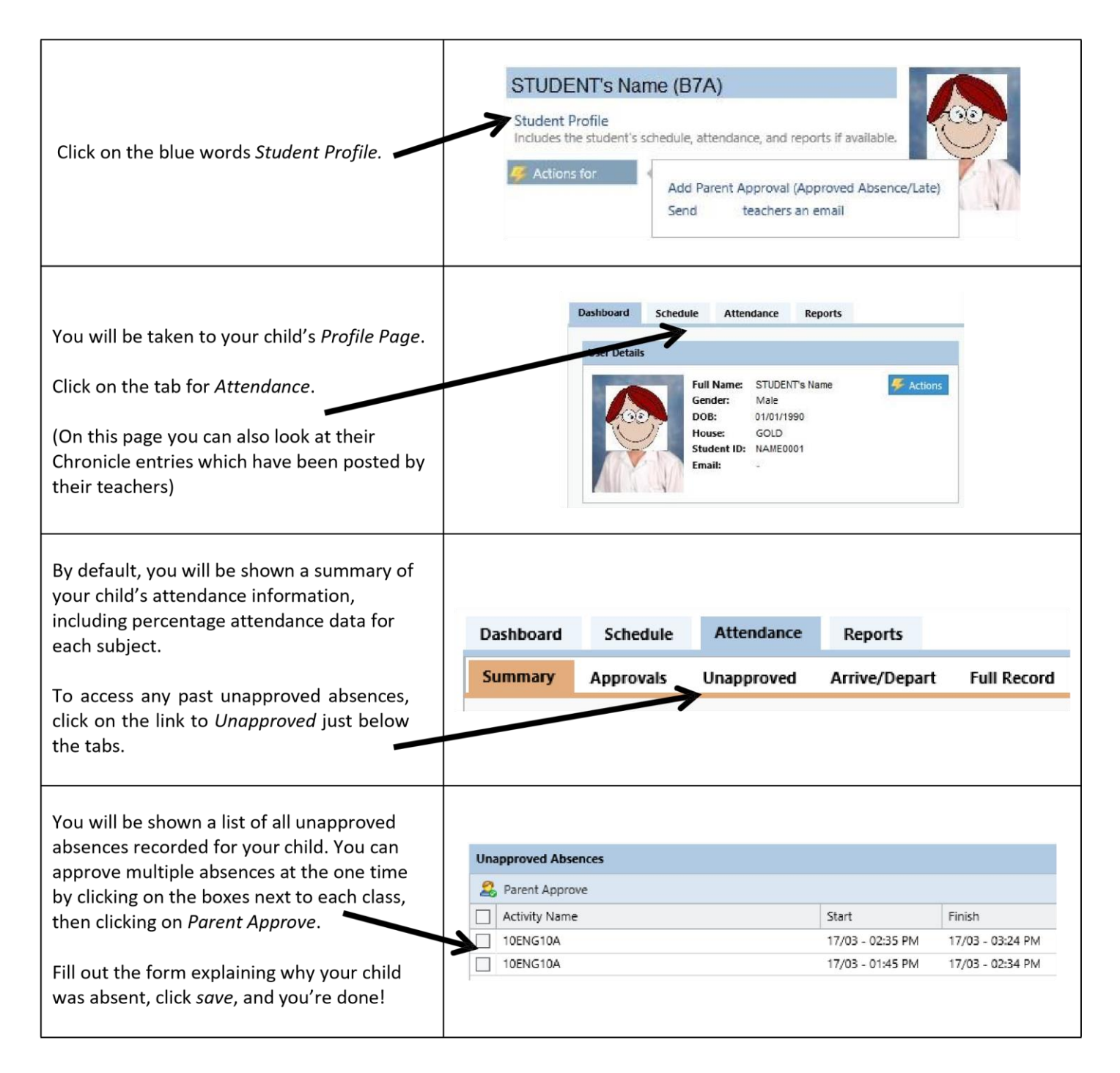

\*In the Senior School (Years 10 – 12) students/ parents will be required to provide medical certificates and other supporting documentation to substantiate their absence.

# Emailing teachers via the Compass Parent Portal

One of the main reasons for Patterson River Secondary College introducing Compass School Manager was to make two- way communication between the school and home easier. On Compass, the school will communicate with you via direct emails, chronicle posts and end of semester reports. The easiest way for you to communicate with us is via a direct email which you can send to any of your child's teachers.

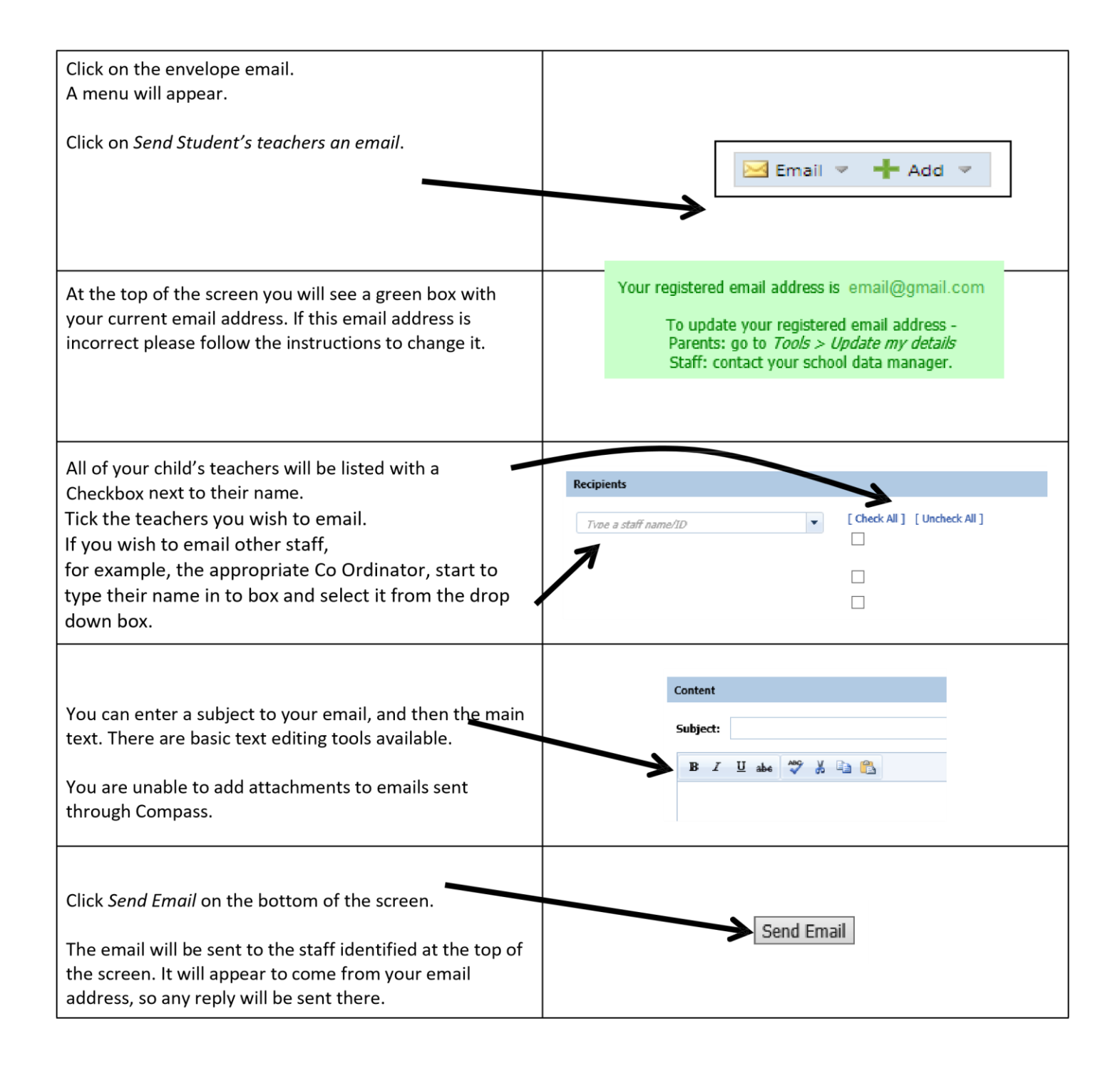

# Viewing your child's Schedule (Timetable)

Compass will allow you to view your child's normal timetable, as well as see any special events which they may be participating in. These will include excursions, guest speakers, instrumental music lessons and other events which may cause them to miss classes.

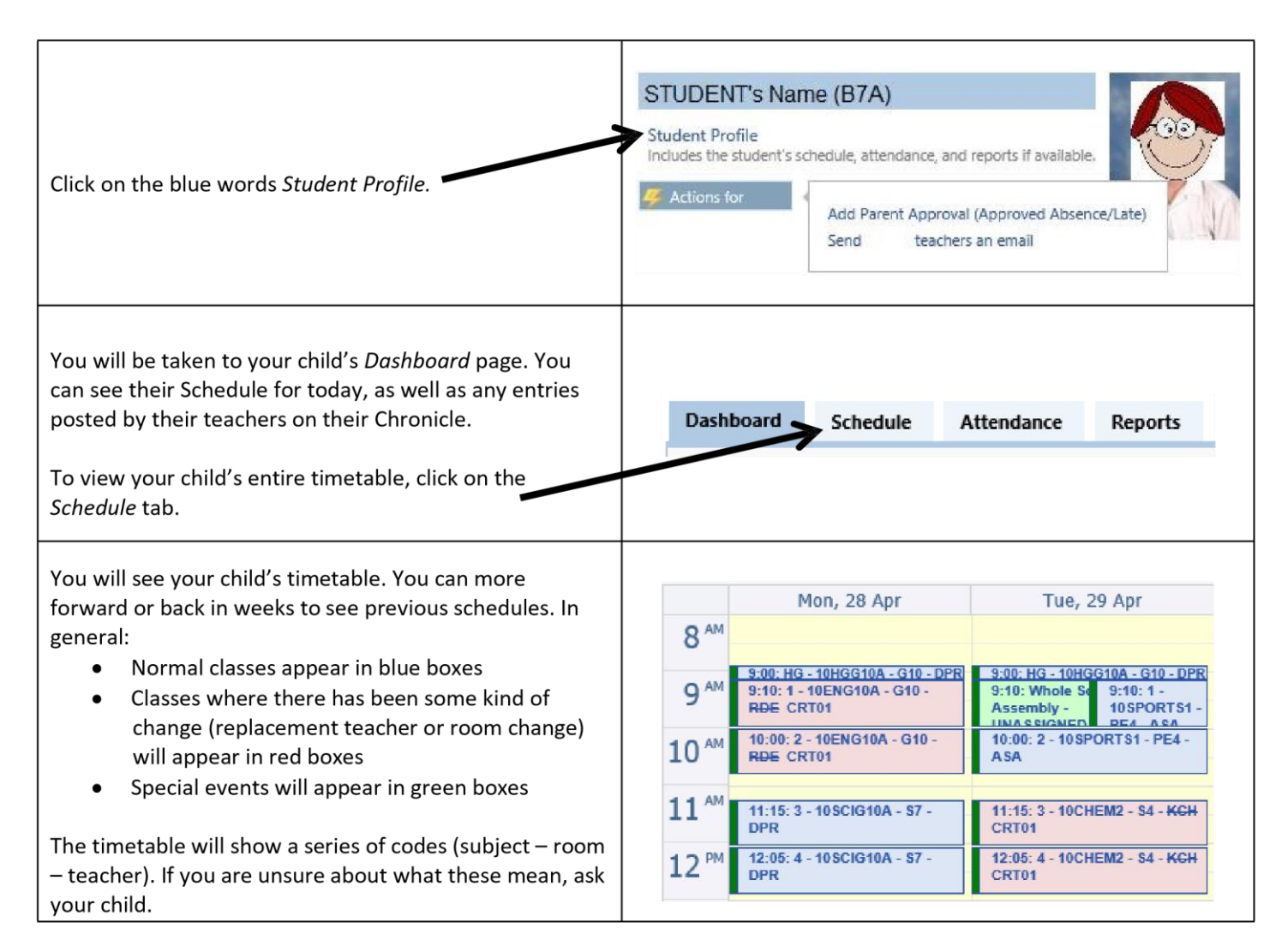

Your child can also view their schedule using their own log in information. Their username and password is exactly the same as the username and password they use to log on to their computer at school. This means that your child will be able to view any room changes which may affect them, as well as details of any replacement teachers. Your child can also see their own customized News Feed on their home page.

# Accessing your child's report

All student reports will be uploaded to Compass for parents to access at home. Paper copies of reports will not be provided to parents.

To access your child's report, follow the simple instructions below. Go to the Patterson River Secondary College website:

Click on Compass School Manager logo under the menu bar

| HOME         | OUR COLLEGE           | INFORMATION          | CURRICULUM        | CO-CURRICULAR PROGRAMS | ENROLMENT | COMPASS | STUDENT EMAIL |
|--------------|-----------------------|----------------------|-------------------|------------------------|-----------|---------|---------------|
| Log in ι     | using your u          | ser name an          | d password        |                        |           |         |               |
| Your user na | ame is your family co | ode and the password | is the number you | chose                  |           |         |               |
| -            |                       |                      |                   |                        |           |         |               |

either 4 or 6 numbers

| If you are accessing this c                                                                                                    | If you are accessing this document via the Compass News Feed begin at this step.       |  |  |  |  |  |
|----------------------------------------------------------------------------------------------------|----------------------------------------------------------------------------------------|--|--|--|--|--|
| For each child, click on their <i>Student</i><br><i>Profile</i> .                                                                                                    | Student Findle                                                                         |  |  |  |  |  |
| Each child's profile contains a number of sections. Click on <i>Reports</i> .                                                                                                    | John SMITH                                                                             |  |  |  |  |  |
|                                                                                                    | Dashboard Schedule Attendance Reports                                                  |  |  |  |  |  |
| Click on the title of the report you wish to access.                                                                                                    | Dashboard Schedule Attendance Reports Reports                                          |  |  |  |  |  |
| A PDF version of your child's report will<br>download to your computer. You may<br>be prompted to <i>Open</i> or <i>Save</i> the file<br>by a yellow bar near the bottom of the<br>screen. Click <i>Open</i> to open the file. | 2013-Semester Two<br>of 1 ▷ ▷ ֎ Items 10 v Displaying 1 - 1 of 1<br>Open Ve v Cancel × |  |  |  |  |  |

9

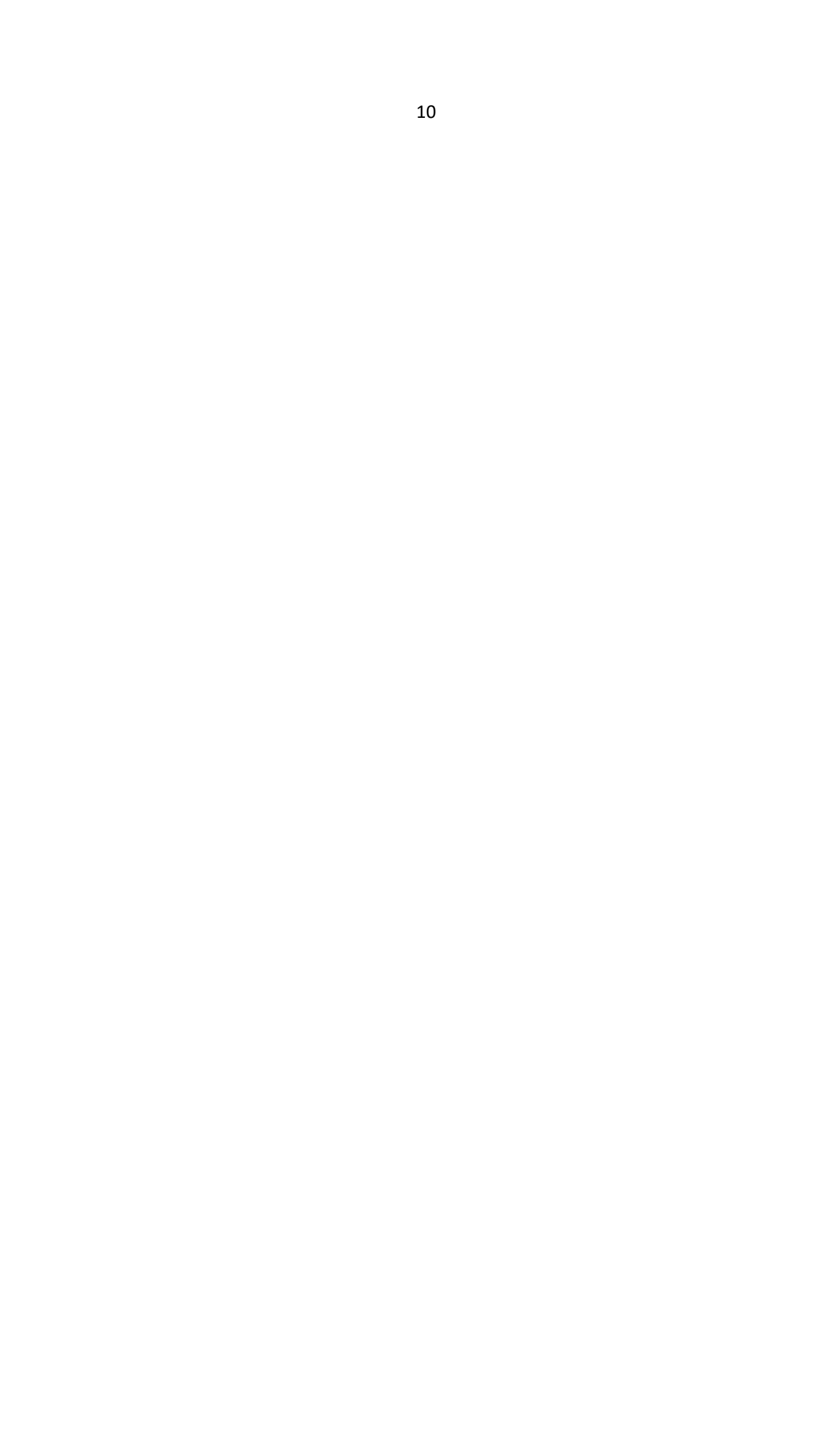

## **Booking Parent-Teacher Conferences**

Compass School Manager allows you to book Parent-Teacher Conferences with your child's teachers.

Because Compass knows who your child's timetable, it will only allow you to make bookings with:

- Any of their regular teachers
- Any of a select group of support staff including the wellbeing, integration and careers coordinators

Click on home screen. One of the options will be to *Book Parent-Teacher Conferences*.

Note that this option will only appear when bookings have been opened.

Click on the name of the event you wish to book for. Please select the event to manage your bookings.

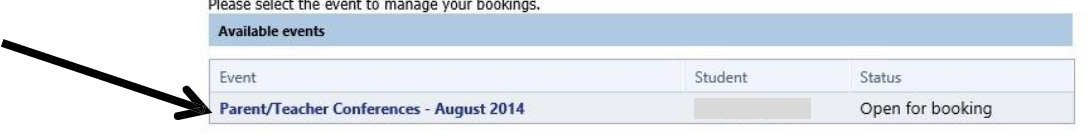

|                                            |                     |             |                                                     | 👱 м    | rs Molly WEASLEY          |
|--------------------------------------------|---------------------|-------------|-----------------------------------------------------|--------|---------------------------|
| Parent/Student/T                           | eacher Interviews   | : Ronald (F | Ron) WEASLEY (                                      | WAL003 | 8)                        |
| My Bookings                                |                     |             |                                                     |        |                           |
| 🖉 Print                                    |                     |             |                                                     |        |                           |
| Teacher Name                               | Eligibility         | Location    | Time Slots                                          |        | Status                    |
| Albus DUMBLEDORE                           | Principal           | Gym         | 01/09/2016 05:10 PM                                 |        | Booked                    |
| Filius Flitwick                            | Further Mathematics |             | 01/09/2016 05:20 PM                                 | ~      | Booked                    |
| Minerva McGONAGALL                         | Flying Unit 3       | Gym         | 01/09/2016 06:30 PM                                 | *      | Booked                    |
| Severus SNAPE                              | Dark Arts Unit 3    |             | 1                                                   | ~      | Free                      |
|                                            |                     |             | Clear<br>01/09/2016 03:30 PM<br>01/09/2016 03:40 PM | Î      |                           |
| pass (109 / 10.20.26.0 / BN1#121 / UserVE) |                     |             | 01/09/2016 03:50 PM<br>01/09/2016 04:00 PM          | log    | yright 2016 - Website Pol |
|                                            |                     |             | 01/09/2016 04:10 PM                                 |        |                           |
|                                            |                     |             | 01/09/2016 04:20 PM                                 |        |                           |
|                                            |                     |             | 01/09/2016 04:40 PM                                 |        |                           |
|                                            |                     |             | 01/09/2016 04:50 PM                                 |        |                           |
|                                            |                     |             | 01/09/2016 05:00 PM                                 |        |                           |
|                                            |                     |             | 01/09/2016 06:40 PM                                 |        |                           |
|                                            |                     |             | A1 (00 (00) C 07 C0 01 (                            |        |                           |

## INTRODUCING COMPASSPAY

Parents are now able to provide consent/payment, for all events (excursions, camps etc), through the Compass Portal.

Parents will receive notification of any upcoming events, which require consent/payment via email. (Please ensure that your details are correct on Compass).

To consent/pay for events using Compass:

- Log onto Compass
- 'Click' on the 'Organisation Tab'

You will have three options (as shown on screenshot) :

- To 'view' any upcoming (as well as past) events by clicking on the event name.
- To consent/pay by clicking the 'Process Now (Online)' option. Parents will then be prompted to enter information regarding emergency contact details, any medical information and credit card details where there is a cost involved.

• A 'print form (offline)' tab for those who wish to use CSEF or do not want to provide credit card details. Simply print the consent form and return to the office with either cash/cheque payment or marked CSEF.

Payments are processed securely via CompassPay and is a free service. Cards accepted include MasterCard, Visa, Mastercard debit and Visa debit. A transaction will appear on your credit card statement as 'COMPASSPAY.COM'.

Please note that for events that have a cost, Compass will not allow consent without payment.

If you or your student do not have access to a computer, please see either the General Office or the teacher in charge of the event and a permission slip will be printed for you.

For further information, please contact the General Office on 8770 6700.

## Events

## Consenting/ paying for an event

Parents will receive a notification on their home screen when there is an event that requires their approval or payment.

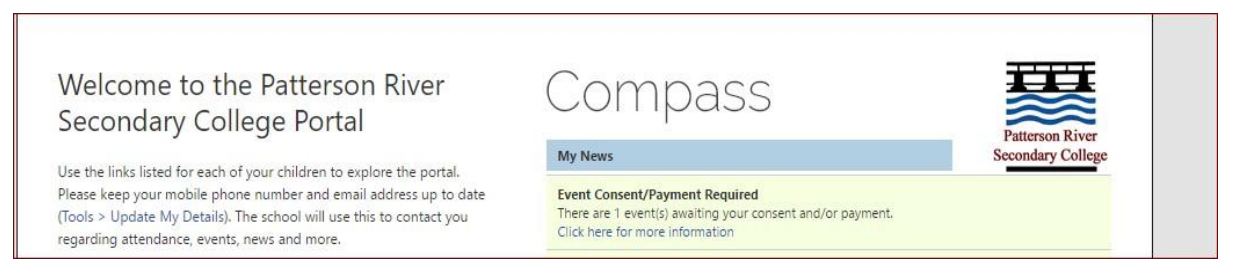

Teachers will inform students that an event is coming up, and we will email all parents who have a valid email address to ask you to check compass for the up and coming event. Please ensure that your details are correct on compass.

By clicking the "Process Now (Online)" option, parents will be prompted to enter information regarding emergency contact details as well as any relevant medical information.

| My Payments                                               | Data/Ema                                                                          | Concert Dy mont Ontions                                    |
|-----------------------------------------------------------|-----------------------------------------------------------------------------------|------------------------------------------------------------|
| Art Gallery & Street Art<br>Attending: Ron WEASLEY        | Wednesday, October 12 2016 - 08:00 AM to<br>Wednesday, October 12 2016 - 01:30 PM | Process Now (Online) Print Form (Offline)                  |
| Great Victorian Broomstick Tour<br>Attending: Ron WEASLEY | Saturday, November 26 2016 - 10:00 AM to<br>Sunday, December 4 2016 - 02:00 PM    | Consent/Payment was received<br>No further action required |
| Art Gallery & Street Art<br>Attending: Ginny WEASLEY      | Wednesday, October 12 2016 - 08:00 AM to<br>Wednesday, October 12 2016 - 01:30 PM | Process Now (Online) Print Form (Offline)                  |
|                                                           |                                                                                   |                                                            |

|                                                                                                    | irine Biology - Melboi                                                                                                    | urne Aquarium: Consent and                                                                                                    | [ Back to Events ]                                                                                                    |                                                            |
|----------------------------------------------------------------------------------------------------|----------------------------------------------------------------------------------------------------|----------------------------------------------------------------------------------------------------|----------------------------------------------------------------------------------------------------|------------------------------------------------------------|
|                                                                                                    | Conser<br>Par                                                                                                    | nt and Payment has not been received.<br>rent or guardian action is required.                                                                                                    |                                                                                                    |                                                            |
| Event Details<br>Description/Educativ<br>Students will embark of<br>Groups will consider the<br>discover the difficultie<br>Date/Time: Wednesd<br>Venue/Locations /Hell<br>Additional Details; 53<br>Dress Code; Full Scho<br>Transport: Public Tima                                       | e Purpose:<br>in an underwater journey through DEA LIFE N<br>ie human impacts and subsequent challenge<br>to framine conversion and obvious discont<br>y, June 28, 08500AM - Wednesday, June 28, 0<br>outurn & Aquanium King Street & Filnders St, M<br>ulents are required to bring a suid MWI car<br>ol Uniform<br>spont Train, Assemble & Dismissal points: N | Aelbourne Aquarium's 12 anazing themed zones and learn about the<br>5 faced by marine communities and the ways in which they can be red<br>neet that exists beneath the water line.<br>32,00PM<br>Jelbourne VIC 3000 (03) 9923 5925<br>d for travel, them (unch or money to purchase from Melbourne Aquariu<br>rre Warren Train Station. Students are to assemble at the station at 80 | survival of animals on display.<br>Led. In doing so, students will<br>Event details summa<br>am cafe and a pen and clipboard.<br>Dam sharp to catch the 815 train.                                                                                                    | rised.                                                     |
| Consent: Consent due<br>Event Cost: \$15.00 (M                                                                                                    | by 28/06/2017<br>Richael CORNER) due by 28/06/2017                                                                                                    |                                                                                                    |                                                                                                    |                                                            |
| Medical Information                                                                                                    |                                                                                                    |                                                                                                    |                                                                                                    |                                                            |
| Details of medical co                                                                                                    | nditions, allergies and medication being ta                                                                                                    | aken (already on school file)                                                                                                    |                                                                                                    |                                                            |
| Medical Records<br>Title<br>Anaphylaxis                                                                                                    | Descr<br>Symp<br>Emer                                                                                                    | iption<br>T <u>coms</u> Acute Swelling <u>Action:</u> If epi pen given call ambulance immediate<br>3 Contact: Y Administer Medication: Y                                                                                                    | Table outlining deta<br>medical conditions, al<br>and medication being<br>(already on school                                                                                                    | ils of<br>lergies<br>taken<br>file).                       |
| Please contact the school                                                                                                    | if the information above is out of date/incorrect, a                                                                                                    | ind <u>additionally</u> provide clarifying comments in the "Additional details" section                                                                                                    | below. In some cases the school may                                                                                                    |                                                            |
| Additional details of                                                                                                    | any current medical conditions, allergies,                                                                                                    | medications or aliments                                                                                                    |                                                                                                    |                                                            |
| e.g. A broken leg, asth                                                                                                    | na inhaler dosage increase, travel sickness, a                                                                                                    | llergies, dietary requirements etc.                                                                                                    | Box for additional det<br>any current medic<br>conditions, allergia<br>medications or ailume<br>be added.                                                                                                    | tails of<br>cal<br>es,<br>nts to                           |
| Please contact the school                                                                                                    | if any permanent/on-going medical information r                                                                                                    | equines updating                                                                                                    |                                                                                                    |                                                            |
| Phone:<br>Please contact the so<br>Contact details on t                                                                                                    | 03 9005 5217<br>looi if the information above is out of date/income<br>he day (if different from normal)                                                                                                    | ct/incomplete.                                                                                                    |                                                                                                    |                                                            |
|                                                                                                    |                                                                                                    |                                                                                                    | Box to add contact d<br>the day of the event<br>differ from norm                                                                                                    | etails f<br>t if they<br>nal.                              |
|                                                                                                    |                                                                                                    |                                                                                                    | Box to add contact d<br>the day of the event<br>differ from norm                                                                                                    | etails f<br>t if they<br>nal.                              |
| Consent for Michael C                                                                                                    | ORMER                                                                                                    |                                                                                                    | Box to add contact d<br>the day of the even<br>differ from norm                                                                                                    | etails f<br>t if they<br>nal.                              |
| Consent for Michael C<br>I give permission for<br>authorise the staff<br>staff member in char<br>outlined above, and<br>or injury. Further, I ag                                                                                                    | ORNER<br>Michael CORNER to attend this event. Where<br>ember in charge to 1] consent to any medical<br>pilodges to be reasonably necessary. Lindle<br>relaxe in alignment with the school's code of<br>ree to meet any transport costs should my of<br>datase taxes areas of 40 even behave.                                                                     | the staff member in charge is unable to contact me, or where it is imp<br>or surgical attention deemed necessary by a medical practitioner, and<br>stand that this is an official school event and that Michael CORNER W<br>f conduct. I agree to meet any medical expenses and/or transport costs<br>tild be sent home as a result of misbehaviour or inappropriate conduct           | racticable to contact me, 1<br>2) administer such first aid as the<br>l adhres to the direct code, as<br>                                                                                                    | etails f<br>t if they<br>hal.                              |
| Consent for Michael C<br>I give parmision for<br>authorist the taff member in char<br>outlined above, and<br>or rigory. Jorther, I aj<br>To provide consent,<br>Parent/Guardian Full                                                                                                    | ORNER<br>Michael CORNER to attend this event. Where<br>rimber in charge to 1) consent to any medical<br>gludges to be reasonably necessary. I unde<br>seleave in alignment with the school's code of<br>seleave to meet any transport costs should my of<br>please type your full name below.<br>Name:                                                           | the staff member in charge is unable to contact me, or where it is imp<br>for surgical attention deemed necessary by a medical positioner, and<br>rstand that this is an official school event and that Michael CORNER will<br>f conduct. I agree to meet any medical expenses and/or transport costs<br>hild be sent home as a result of misbehaviour or inappropriate conduct        | racticable to contact me, 1<br>2) administer such first-aid as the<br>leaftere to the dires code, as<br>incurred in the event of sickness<br>Box to type full nam<br>provide consent for                                                                                    | etails f<br>t if they<br>hal.<br>e in to<br>pr the         |
| Consent for Michael C<br>I give permission for<br>authorise the staff member in char<br>outlined above, and<br>or rigury, Carther, I ag<br>To provide consent,<br>Parent/Guardian Full<br>Payment                                                                                          | ORNER<br>Michael CORNER to attend this event. Where<br>thebr in charge to 11 concent to any medical<br>pe judges to be reasonably necessary. I under<br>pelave in alignment with the school's code of<br>please type your full name below.<br>Name:                                                                                                    | the staff member in charge is unable to contact me, or where it is imp<br>or sungical attention deemed necessary by a medical practitioner, and<br>strand that this is an official school event and that Michael CORNER wi<br>foodbact. I agree to meet any medical expenses and/or transport costs<br>hid be sent home as a result of misbehaviour or inappropriate conduct           | racticable to contact me, 1<br>2) administer such first-aid as the<br>lathere to the dires code, as<br>incurred in the event of sickness<br>Box to type full nam<br>provide consent for<br>event.                                                                           | etails f<br>t if they<br>nal.<br>ne in to<br>pr the        |
| Consent for Michael C<br>I give permission for<br>authorise the staff member in chan<br>outlined above, and<br>or injury, Further, I ag<br>Yo provide consent,<br>Parent/Guardian Full<br>Payment                                                                                          | ORNER<br>Michael CORNER to attend this event. Where<br>mber in charge to 1) consent to any medical<br>pejudget to be reasonably necessary. I unde<br>sehave in alignment with the school's code of<br>net to meet any transport costs should my cf<br>please type your full name below.<br>Name:                                                                 | the staff member in charge is unable to contact me, or where it is imp<br>or surgical attention deemed necessary by a medical practitioner, and<br>stand that this is an official school event and that Michael CORNER wi<br>fooduct. Lagree to meet any medical expenses and/or transport coat<br>hid be sent home as a nesult of misbehaviour or inappropriate conduct               | Increase to the devent of sickness sevent.                                                                                                    | etails f<br>t if they<br>hal.<br>e in to<br>or the         |
| Consent for Michael C<br>I give permission for<br>authorise the staff member in char<br>outlined above, and<br>or injury. Further, I ag<br><b>To provide consent</b> ,<br>Parent/Guardian Full<br><b>Payment</b><br>Name on card<br>Card Type:                                             | ORNER<br>Michael CORNER to attend this event. Where<br>miber in charge to 1] consent to any medical<br>guidges to be reasonably necessary. Lunde<br>selave in alignment with the school's code of<br>pree to meet any transport costs should my of<br>please type your full name below.<br>Name:                                                                 | the staff member in charge is unable to contact me, or where it is imp<br>for surgical attention dermed necessary by a medical practitioner, and<br>stand that this is an official school event and that Michael COMNER wi<br>for conduct. I agree to meet any medical expension and/or transport cost<br>hid be sent home as a result of misbehaviour or inappropriate conduct        | racticable to contact me. 1<br>2) administer such first-aid as the<br>administer such first-aid as the<br>administer such first-aid as the<br>administer such first-aid as the<br>administer such first-aid as the<br>Box to type full nam<br>provide consent for<br>event. | etails f<br>t if they<br>nal.                              |
| Consent for Michael C<br>I give permission for<br>authorise the staff member in char<br>outlined above, and<br>or injury. Further, I ag<br><b>To provide consent</b> ,<br>Parent/Guardian Full<br>Payment<br>Name on card<br>Card Type<br>Card Number                                      | ORNER<br>Michael CORNER to attend this event. Where<br>rmber in charge to 1] consent to any medical<br>pelogets to be reasonably necessary. Lunde<br>selvave in alignment with the school's code of<br>ree to meet any transport costs should my of<br>please type your full name below.<br>Name:<br>VISA                                                        | the staff member in charge is unable to contact me, or where it is imp<br>or surgical attention deemed necessary by a medical practitioner, and<br>stand that this is an official school event and that Michael CORNER wi<br>ronduct. I agree to meet any medical expenses and not rehapping could<br>hid be sent home as a neult of misbehaviour or inappropriate conduct             | racticable to contact me. 1<br>2) administer such first-aid as the<br>I adhere to the dress code, as<br>i.curred in the event of scitness<br>                                                                                                    | etails f<br>if they<br>nal.                                |
| Consent for Michael C<br>I give permission for<br>safaff mether in char<br>outlined above, and<br>or injury, Further, I ag<br>To provide consent,<br>Parent/Guardian Full<br>Payment<br>Name on card<br>Card Type<br>Card Number<br>Expiry (Month/Year)                                    | ORNER<br>Michael CORNER to attend this event. Where<br>rmber in charge to 1] consent to any medical<br>peloges to be reasonably necessary. Lunde<br>selvave in alignment with the school's code of<br>prese to meet any transport costs should my cl<br>please type your full name below.<br>Name:<br>VISA<br>VISA<br>(Month) () () (rear) ()                    | the staff member in charge is unable to contact me, or where it is imp<br>for surgical attention dereme necessary by a medical practitioner, and<br>stand that this is an official school event and that Mischael CORNER will<br>conduct. I agree to meet any medical expenses and/or transport costs<br>hid be sent home as a newlit of misbehaviour or inappropriate conduct         | racticable to contact me, 1<br>2) administer such first-aid as the<br>I adhere to the dress code, as<br>i.curred in the event of sciences<br>                                                                                                    | etails f<br>t if they<br>hal.                              |
| Consent for Michael C<br>I give permission for<br>authorist the staff m<br>staff nember in char<br>outlined above, and<br>or injury, Surther, I ag<br>To provide consent,<br>Parent/Guardian Full<br>Payment<br>Name on card<br>Card Type<br>Card Number<br>Expiry (Month/Year)<br>CVV/CVC | ORNER Michael CORNER to attend this event. Where Incharge to 1] consent to any medical gludges to be reasonably necessary. I unde selvave in alignment with the school's code o please type your full name below. Name:  VISA VISA VISA VISA VISA VISA VISA VIS                                                                                                  | the staff member in charge is unable to contact me, or where it is imp<br>or sungical attention deemed necessary by a medical practitioner, and<br>stand that this is an official school event and that Micheel CORNER wi<br>f conduct. I agree to meet any medical expenses and/or transport costs<br>hid be sent home as a result of misbehaviour or inappropriate conduct           | raticable to contact me. I<br>2) administer such first-aid as the<br>lathere to the deux code, as<br>incurred in the event of sickness<br>Box to type full nam<br>provide consent for<br>event.<br>Area to add payment<br>and pay for the event                             | etails f<br>t if they<br>hal.<br>e in to<br>or the<br>ent. |

## Compass FAQ's

Parents – All parents should have log on details. Log on via the schools link

https://prsc-vic.compass.education

**Students** – You will need to use the same username and password as you use to access the school Network.

### I've forgotten my password how do I reset it?

Please contact the General office at Patterson River Secondary college to reset the password. (Remember your password is a 8 numbered pin)

#### I am unable to see any menu bars or the page is not showing correctly?

Please ensure you are using a supported browser. Please see the 'Accessing and logging into compass' section of this document.

### How do I ensure that my account remains secure?

Change your password as soon as you log on, and ensure that it is a password that nobody will be likely to guess. Note that your password can only be numbers. Never share your password with anyone, **<u>including your own child</u>**. Should you suspect that your account has been compromised, it is essential that you reset your password immediately, and then report it to Patterson River Secondary College.

#### Who should I contact for queries regarding my child's attendance?

If you believe that there is an error on your child's attendance record, please contact the General Office on 8770 6700. If you believe that your child has missed classes without authorisation, contact his/her mentor teacher or Year Level Coordinator and they will investigate it further.

#### Will I receive text messages for my child's absence?

Please note that an automated email for absences will be sent to parent's email accounts each morning if a child is missing, Period 1 & 2. You can log on to compass to approved the absence, or telephone the General Office.

## What are the privacy arrangements regarding my child's data?

Compass School Manager is a Victorian school management system. Information stored within this system is managed in accordance with Victorian privacy principles and is stored on servers located within Department of Education and Early Childhood Development facilities. All data remains the property of the school. A copy of the Compass privacy policy is available at www.jdlf.com.au/policy/privacy.